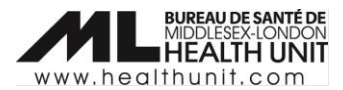

## Job Aid: COVax<sub>ON</sub>- Receipt Generation

| COVAX Role   | Site Super Users |
|--------------|------------------|
| Designation: |                  |

In this document:

- Receipt Generation and Deletion Overview.
- Receipt Generation Key Steps.
- Receipt Deletion Key Steps

## **Receipt Generation and Deletion Overview**

Occasionally there may be a need to regenerate and/or email another receipt to a client. Situations when this may occur:

- Details under dose administered were recorded in error and were not identified until after the receipt was generated (e.g. the wrong immunizer, the wrong arm, or the wrong lot number were selected).
- A typo was identified in the email address entered in COVax and you need to correct this and resend the patient a receipt.
- The patient's email address was not entered in COVax and the patient now wishes to receive email proof.

## Receipt Generation – Key Steps

- 1. Correct/update any necessary information in COVax. Enter the client's email address under the client profile section (if they want an emailed copied of their receipt).
- 2. From the **Client Immunization** page, select the immunization record (i.e. Dose Administration or DA Record).

| Person Account<br>Test Client                                                              |                   |              |        |                  |        |                             |                     |                        | 1110   |                        | (11:17  |
|--------------------------------------------------------------------------------------------|-------------------|--------------|--------|------------------|--------|-----------------------------|---------------------|------------------------|--------|------------------------|---------|
| Age<br>8 Years 0 Month(s)                                                                  | Total Doses<br>2  |              |        |                  |        |                             |                     |                        |        |                        |         |
| Alerts (0)                                                                                 |                   |              |        |                  |        |                             |                     |                        |        |                        |         |
| Exemptions (0)                                                                             |                   |              |        |                  |        |                             |                     |                        |        |                        |         |
| Related Details <b>Client Immunizations</b>                                                |                   |              |        |                  |        |                             |                     |                        |        |                        |         |
| Client Immunizations (10+) 10+ items • Sorted by Vaccination Date • Updated 13 minutes ago |                   |              |        |                  |        |                             |                     |                        |        |                        |         |
| Dose Admi                                                                                  | nistration $\lor$ | Record Type  | $\sim$ | Sub-type         | $\sim$ | Agent 🗸                     | Vaccine Product 🗸 🗸 | Vaccination Date ↓     | $\sim$ | Days Since Immunizat ∨ | Status  |
| 1 DA-321362                                                                                | 72                | Administered |        | Point of Service |        | COVID-19 mRNA               |                     | 2022-05-20, 10:19 a.m. |        | 4                      | Admin   |
| 2 DA-321361                                                                                | 66                | Historical   |        | Out of Province  |        | COVID-19 non-replicating ve | COVID-19 COVISHIELD | 2022-05-16, 11:38 a.m. |        | 8                      | Enterec |

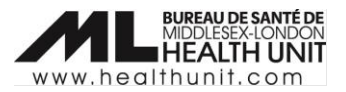

3. From the dose administration record, click **Generate Receipt**.

| Client Immunization<br>DA-32136113                                                                                                    |                             |                              |                        |         |                   |                             |  |
|----------------------------------------------------------------------------------------------------|-----------------------------|------------------------------|------------------------|---------|-------------------|-----------------------------|--|
| Client<br>Test Client                                                                                                    | Record Type<br>Administered | Days Since Immunization<br>0 | Status<br>Administered |         |                   |                             |  |
| Vaccine Prod                                                                                                    | luct Information            |                              |                        |         |                   |                             |  |
| Product : MODERNA COVID-19 mRNA-1273 Diluent Pr<br>Product Lot : MODERNA COVID-19 mRNA-1273 - MDNV08, 2022/10/18 Diluent Pr<br>Agent : COVID-19 mRNA |                             |                              |                        |         |                   |                             |  |
| Basic Detai                                                                                                    | ils Consent & As:           | sessment Vaccine &           | Product Details Files  | History |                   |                             |  |
| ✓ Basic De                                                                                                    | tails                       |                              |                        |         |                   |                             |  |
| Client                                                                                                    | Test                        | Client                       |                        |         | Vaccination Event | Bruce Health - Muskoka - TT |  |

4. A new window will open. Check the **Email receipt to patient** checkbox when appropriate. Click **Next**, and then **Finish**.

|                                                        | Generate Receipt |      |
|--------------------------------------------------------|------------------|------|
| Email receipt to patient<br>Click here to view receipt |                  |      |
|                                                        |                  | Next |

After the receipt has been generated, the client will receive an email with a URL link. This link will direct the client to the COVID-19 patient portal where they can access their vaccination receipt.

## **Receipt Deletion – Key Steps**

If you wish to delete the old incorrect version of the receipt from the patient record, complete the following steps:

1. From the client profile, click on the **Related** tab and select **View All.** 

| Related                               | Related Details Client Immunizations                |                                                                      |                                                                      |           |  |  |  |  |  |
|---------------------------------------|-----------------------------------------------------|----------------------------------------------------------------------|----------------------------------------------------------------------|-----------|--|--|--|--|--|
| Sociodemographic Data (0)         New |                                                     |                                                                      |                                                                      |           |  |  |  |  |  |
| Files (5)                             |                                                     |                                                                      |                                                                      | Add Files |  |  |  |  |  |
| Dose_Adr<br>May 27, 20                | nin_Bob Loblaw_1653661475315.pdf<br>22 • 61KB • pdf | Dose_Admin_Bob_Loblaw_1653661460973.pdf<br>May 27, 2022 • 61KB • pdf | Dose_Admin_Bob_Loblaw_1652807835446.pdf<br>May 17, 2022 • 61KB • pdf |           |  |  |  |  |  |
| Dose_Adr<br>May 17, 20                | nin_Bob Loblaw_1652805370682.pdf<br>22 • 61KB • pdf | Dose_Admin_Bob_Loblaw_1652802883166.pdf<br>May 17, 2022 • 61KB • pdf |                                                                      |           |  |  |  |  |  |
|                                       |                                                     | View All                                                             |                                                                      |           |  |  |  |  |  |

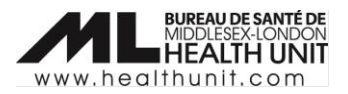

2. Select the down arrow next to the receipt row you wish to delete. Select **Delete** and confirm.

| Person Accounts > 80b Loblaw Files                           |                     |                        |      |                    |  |  |  |
|--------------------------------------------------------------|---------------------|------------------------|------|--------------------|--|--|--|
| 3 Rems - Sorted by Last Modified - Updated a few seconds ago |                     |                        |      |                    |  |  |  |
| Title                                                        | / Owner v           | ∠ Last Modified ↓      | Size | ~                  |  |  |  |
| 1 Dose_Admin_Bob Loblaw_1653661475315.pdf                    | Generic Account N/A | 2022-05-27, 10:24 a.m. | 61KB |                    |  |  |  |
| 2 Dose_Admin_Bob Loblaw_1653661460973.pdf                    | Generic Account N/A | 2022-05-27, 10:24 a.m. | 61KB | Download           |  |  |  |
| 3 Dose_Admin_Bob Loblaw_1652807835446.pdf                    | Generic Account N/A | 2022-05-17, 1:17 p.m.  | 61KB | Share              |  |  |  |
| 4 Dose_Admin_Bob Loblaw_1652805370682.pdf                    | Generic Account N/A | 2022-05-17, 12:36 p.m. | 61KB | Public Link        |  |  |  |
| 5 Dose_Admin_Bob Loblaw_1652802883166.pdf                    | Generic Account N/A | 2022-05-17, 11:54 a.m. | 61KB | View File Details  |  |  |  |
|                                                              |                     |                        |      | Upload New Version |  |  |  |
|                                                              |                     |                        |      | Edit File Details  |  |  |  |